## Lynguide – Reiseattest for tilrettelagt transport

Logg deg inn i NISSY eller EPJ-systemet ditt. Klikk på menyvalget "Attest" for å komme til attesteringsløsningen.

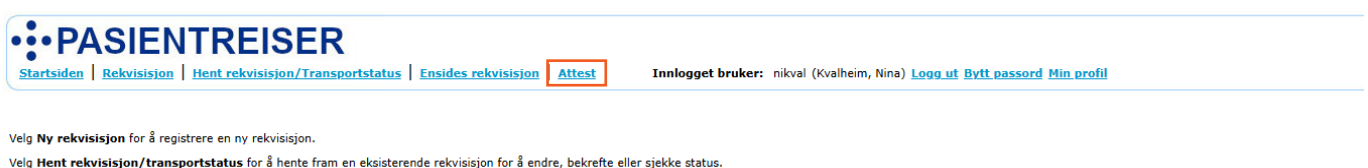

Etter å ha kommet inn i attesteringsløsningen, kan du velge mellom «søk på pasient» eller «søk på attest». Her kan du også velge "søk på behandlingssted" for å se hvor mange aktive attester det er under ditt behandlingssted, og hvilke som utløper først.

| PASIENTREISER NISSY |                                        |               | LES MER OM REISEATTESTER | GI TILBAKEMELDING | elinrad (Rådstoga, Elin) |
|---------------------|----------------------------------------|---------------|--------------------------|-------------------|--------------------------|
|                     |                                        |               |                          |                   | Versjon: 1.4.4           |
|                     | Søk på pasient                         | Søk på attest | Søk på behandlingssted   |                   |                          |
|                     | <b>Søk på pasient</b><br>Fødselsnummer |               |                          |                   |                          |
|                     |                                        |               | Hent pasient             |                   |                          |

Ved å søke på pasient, får du en oversikt over pasientens aktive eller utløpte attester, ut ifra hvilke tilganger brukeren din har.

Klikk på Ny reiseattest.

Du må velge om reiseattesten skal være for bruk av bil eller for tilrettelagt transport.

Hvis du ønsker mer informasjon om reiseattester kan du klikke på lenken som tar deg til en veileder på pasientreiser.no.

Huk av i rett boks og klikk **Bekreft**.

Da får du opp informasjon om at det er ansvarlig behandler som må bekrefte at det foreligger et helsemessig behov for at pasienten skal få en reiseattest for tilrettelagt transport.

Når du klikker Bekreft her, åpnes skjemaet for å opprette reiseattesten.

| PASIENTREISER                              | NISSY | QUESTBACK NY F          | EISEATTEST                                          |           |                      |   |   | risol ( | Soll, | Drika   |
|--------------------------------------------|-------|-------------------------|-----------------------------------------------------|-----------|----------------------|---|---|---------|-------|---------|
| Reiseattester                              | for   | MEDISINSK A             | TTEST (17704097956) Endre pasient                   |           |                      |   |   |         | Ver   | sjon: 1 |
|                                            |       |                         |                                                     |           |                      |   |   | ,       | _     |         |
| ktive attester                             | NR    | TIDSPERIODE             | BEHANDLINGSSTED                                     | REXVIRENT | SIST ENDRET          |   |   | l       | 81    | Filtre  |
| <ul> <li>Tilrettelagt transport</li> </ul> | 825   | 18/02/2025 - 18/05/2025 | Sykehuset Telemark HF/Gynekologisk poliklinikk      | nikval    | 18.2.2025, 13:25:06  | φ | / | Ŧ       | +     | Ð       |
| ✓ Tilrettelagt transport                   | 824   | 01/01/2025 - 01/04/2025 | Sykehuset Telemark HF/Dagkinurgen                   | embea     | 18.2.2025, 10:19:29  | φ | / | U       | +     | G       |
| ✓ Tilrettelagt transport                   | 817   | 12/02/2025 - 12/05/2025 | Flere                                               | robisven  | 12.2.2025, 10:51:48  | φ | / | Ŧ       | +     | ۵       |
| <ul> <li>Tilrettelagt transport</li> </ul> | 770   | 10/01/2025 - 10/01/2026 | Flere                                               | linje     | 10.1.2025,08:29:15   | ω | 1 | U       | +     | C       |
| ✓ Tilrettelagt transport                   | 740   | 09/01/2025 - 09/01/2026 | Rikshospitalet/Nevrologisk poliklinikk, D1, 1. etg. | elinrad   | 9.1.2025, 10:50:19   | m | 1 | T       | +     | ۵       |
| ✓ Tilrettelagt transport                   | 593   | 26/11/2024 - 26/05/2025 | Fagernes Legesenter/Dr. Buene, Janne Fjelltun       | linje     | 26.11.2024, 08:19:41 | Φ | 1 | U       | +     | ۵       |
| . Thettelast traccout                      | 568   | 13/11/2024 - 13/11/2025 | Flare                                               | ulmas     | 21.11.2024 10:35:50  | m | 1 | m.      | +     | D       |

| Veileder for reiseattest                                                                                                | ×        |
|----------------------------------------------------------------------------------------------------|----------|
| Hovedregel for pasientreiser                                                                                            |          |
| Pasienten skal i utgangspunktet ordne reisen selv og søke om støtte til reiseutgifter etter at re<br>gjennomført.       | eiser er |
| Ved helsemessig behov for tilrettelagt reiser                                                                           |          |
| Dersom det foreligger helsemessig behov for bruk av egen bil, kan tilleggsutgifter, som parker<br>bom og ferge, dekkes. | ring,    |
| Klikk her for rekvirentveileder for reiseattester                                                                       |          |
| På bakgrunn av pasientens helsemessige behov bekrefter ansvarlig behandler a                                            | at:      |
| Pasienten har behov for attest for bruk av bil     Pasienten har behov for attest for tilrettelagt transport            |          |
|                                                                                                    |          |
|                                                                                                    |          |
|                                                                                                    |          |
|                                                                                                    |          |

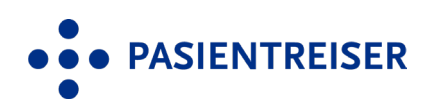

Avbryt

×

## Support 05515

## Lynguide – Reiseattest for tilrettelagt transport

• PASIENTREISER Attest for tilrettelagt transport Ansvarlig rekvirent må skrives inn med fornavn og etternavn. Behandler må være klar for å bistå pasient hvis pasienten ikke kl Behandlingssted Ansvarlig rekvirent Rekvirenttilhørighet vil være ferdig Fornavn og etternavn Solum Leges utfylt hvis du kun har en tilhørighet. Om du har flere tilhørigheter vil en nedtrekksmeny på høyre side dukke Rekvirenttilhørighet Behandlingssted (?) Solum Legesente Retning Pasientinformasjonen er ferdig utfylt, Pelotongvegen : 🔿 Til 🔿 Fra 🗿 Begg sjekk at det er korrekt informasjon Tidsperiode ⑦ +47 35915580/35596907 13.03.2025 Under annen informasjon har 3 måneder Pasient man mulighet til å huke av eller 25778013897 på om pasienten har en «Annen Reiseledsagere ② fritaksgrunn». Trykk på lenken bak for LØVE TANN 0 å få opp mer informasjon. Kongens plass 1 6509 KRISTIANSUND N Varige spesielle behov ③ Ut ifra valget du har eller tar under nnligst oppgi gyldig tidsperiod for å se LØVE TANN sine varige sp rekvirenttilhørighet, autofylles KRISTIANSUND N behandlingsstedet. Du kan også Spesielle behov ③ velge annet behandlingssted. Annen informasjon Ingen spesielle behov er lagt til på denne attest Annen fritaksgrunn, §24 Legg til behov Jobber du i spesialisthelsetjenesten er det mulig å legge til flere Merknad til Pasientreiser behandlingssteder, så lenge det er ed behov kan opplysninger som er nø under samme helseforetak.

Er du fastlege, kan du legge til flere behandlingssteder som du vurderer at pasienten har helsemessig behov for tilrettelagt transport til.

Attesten kan gjelde for reiser til eller fra behandlig, eller begge veier.

opp.

her.

D

- Du velger så **tidsperioden** som attesten skal være for ved å skrive inn, trykke på kalenderikonet eller ved å trykke på tre, seks eller 12 måneder. En attest kan vare i inntil ett år. Fra dagens dato kan man gå tilbake 6 måneder eller frem ett år.
- Oppgi antall reiseledsagere som Η pasienten eventuelt har behov for. En ledsager er en person som følger en pasient til og fra behandlingsstedet. Det er behandler som avgjør om reiseledsager er nødvendig på reisen av helsemessige årsaker.

Varige spesielle behov er behov som allerede er lagret på pasienten i NISSY, og som varer i en gitt periode.

Oppgi eventuelle spesielle behov på reisen. Disse vil stå på reiseattesten på Helsenorge når pasienten skal bestille reise. Om noen av de varige spesielle behovene går ut i løpet av attestens periode, må behovene også legges inn under varige spesielle behov for at de skal være gjeldende ut hele attestens periode.

Det er mulig å skrive inn en merknad til Pasientreiser ved behov. Her skal kun nødvendig informasjon om reisen legges til – unngå helseopplysninger! Merknaden vil komme på alle fremtidige rekvisisjoner som opprettes på bakgrunn av denne attesten.

Avbryt Opprett attest

Les mer om hva du må være oppmerksom på når du lager reiseattest for

📾 dd.mm.åååå

12 måneder

Du kan klikke på lenken hvis du har flere spørsmål om reiseattester for tilrettelagt transport eller holde over spørsmålstegnene for å få opp en veiledende hjelpetekst.

Klikk på Opprett attest.

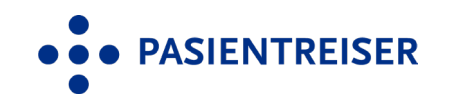